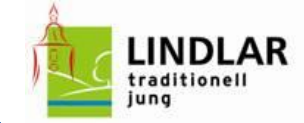

## Welche Informationen finde ich wo im Interaktiven Haushalt?

Die Darstellung des Interaktiven Haushalts ist in eine Menüleiste und einen Anzeigeteil aufgeteilt.

Auf der Linken Seite können Sie (wenn noch nicht automatisch vorgegeben) das Haushaltsjahr auswählen und den Haken "Anzeigen" setzen.

Im Menübaum kann per Mausklick zwischen den einzelnen Ebenen des Haushalts, von der Gesamtebene über die Amtsebene auf die Produktebene gewechselt werden.

|                                                                                                    | ıktur                                                                                                    |                                                                                                    |                                                                                                    |                                                                                                    |                                                                                                    |                                                                                                    |                                                                                                    | ie gewählte E                                                                                                    | bene wird                                                                                        | im Ti                                                                                                    | tel angeze | igt |  |
|----------------------------------------------------------------------------------------------------|----------------------------------------------------------------------------------------------------|----------------------------------------------------------------------------------------------------|----------------------------------------------------------------------------------------------------|----------------------------------------------------------------------------------------------------|----------------------------------------------------------------------------------------------------|----------------------------------------------------------------------------------------------------|----------------------------------------------------------------------------------------------------|----------------------------------------------------------------------------------------------------|--------------------------------------------------------------------------------------------------|----------------------------------------------------------------------------------------------------|------------|-----|--|
| Produkthaushalt                                                                                                    | t                                                                                                    |                                                                                                    |                                                                                                    |                                                                                                    |                                                                                                    |                                                                                                    |                                                                                                    |                                                                                                    |                                                                                                  |                                                                                                    |            |     |  |
| Produkthierarchi                                                                                                    | ie                                                                                                    | t                                                                                                    |                                                                                                    |                                                                                                    |                                                                                                    |                                                                                                    | Suche                                                                                                    | en                                                                                                    |                                                                                                  | ٩                                                                                                    |            |     |  |
| 2019                                                                                                    |                                                                                                    |                                                                                                    |                                                                                                    |                                                                                                    |                                                                                                    | - /                                                                                                    | /                                                                                                    |                                                                                                    |                                                                                                  |                                                                                                    |            |     |  |
| S Anzeigen                                                                                                    |                                                                                                    |                                                                                                    | R                                                                                                    |                                                                                                    | GH - Gesamtha                                                                                                    | aushalt                                                                                                    | HPL                                                                                                    | -Entwurf-2019.pdf                                                                                                    |                                                                                                  |                                                                                                    |            |     |  |
| <ul> <li>Gesamthaust</li> <li>1.11 - Inne</li> <li>1.12 - Sich</li> <li>1.21 - Sch</li> </ul>                                                                                                    | halt<br>ere Verwaltung<br>herheit und Ordnung<br>iulträgeraufgaben                                                                                                    | jung                                                                                                    | raditionell (Gesamthaushalt)                                                                                                    |                                                                                                    |                                                                                                    |                                                                                                    |                                                                                                    | \                                                                                                    | Die zum Haushalt gehörenden<br>Dokumente können auf der Eben<br>Gesemthauskalts eingeschan ung   |                                                                                                    |            |     |  |
| <ul> <li>1.25 - Kult</li> <li>1.31 - Soz</li> </ul>                                                                                                    | tur<br>iale Leistungen                                                                                                    | Ergebnisplan                                                                                                    |                                                                                                    |                                                                                                    |                                                                                                    |                                                                                                    |                                                                                                    |                                                                                                    | Gesamthaushalts eingesenen werden                                                                |                                                                                                    |            |     |  |
| ▶ 1.36 - Kind                                                                                                    | der-, Jugend- und Familienhilfe                                                                                                    |                                                                                                    | E 2017                                                                                                    | P 2018                                                                                                    | P 2019                                                                                                    | Abw                                                                                                    | P 2020                                                                                                    | P 2021                                                                                                    | P 2022                                                                                           | Trend                                                                                                    |            |     |  |
| I.41 - Ges 1.42 - Spo                                                                                                    | sundheitsdienste<br>ortförderung                                                                                                    | Ordentliche Erträge                                                                                                    | 40.251.332                                                                                                    | 41.245.510                                                                                                    | 42.939.978                                                                                                    | 2                                                                                                    | 43.922.036                                                                                                    | 45.663.901                                                                                                    | 46.658.392                                                                                       |                                                                                                    |            |     |  |
| ▶ 1.51 - Räu                                                                                                    | Imliche Planung und Entwicklung                                                                                                    | Ordentliche Aufwendungen                                                                                                    | 41.675.943                                                                                                    | 43.355.540                                                                                                    | 44.549.489                                                                                                    | <u>/</u>                                                                                                    | 44.378.067                                                                                                    | 46.055.446                                                                                                    | 46.266.363                                                                                       | <b>/</b>                                                                                                    |            |     |  |
| <ul> <li>1.52 - Bau</li> <li>1.53 - Ver</li> </ul>                                                                                                    | ien und Wohnen                                                                                                    | Ordentliches Ergebnis                                                                                                    | -1.424.611                                                                                                    | -2.110.030                                                                                                    | -1.609.511                                                                                                    |                                                                                                    | -456.031                                                                                                    | -391.545                                                                                                    | 392.029                                                                                          |                                                                                                    |            |     |  |
| I.53 - Ver                                                                                                    | kehrsflächen und -anlagen, ÖPNV                                                                                                    | Finanzerträge                                                                                                    | 2.238.780                                                                                                    | 1.060.150                                                                                                    | 1.098.550                                                                                                    | 1                                                                                                    | 1.798.550                                                                                                    | 1.794.350                                                                                                    | 1.790.250                                                                                        |                                                                                                    |            |     |  |
| <ul> <li>1.55 - Nat</li> </ul>                                                                                                    | tur- und Landschaftspflege                                                                                                    | Zinsen und sonstige                                                                                                    | 1 5/6 729                                                                                                    | 1 520 000                                                                                                    | 1 428 000                                                                                                    |                                                                                                    | 1 2/2 000                                                                                                    | 1 3/7 000                                                                                                    | 1 1 47 000                                                                                       |                                                                                                    |            |     |  |
| <ul> <li>1.56 - Um</li> <li>1.57 - Wir</li> </ul>                                                                                                    | weltschutz<br>tschaft und Tourismus                                                                                                    | Finanzaufwendungen                                                                                                    | 1.040.739                                                                                                    | 1.550.000                                                                                                    | 1.420.000                                                                                                    |                                                                                                    | 1.342.000                                                                                                    | 1.247.000                                                                                                    | 1.147.000                                                                                        |                                                                                                    |            |     |  |
| ▶ 1.61 - Allg                                                                                                    | gemeine Finanzwirtschaft                                                                                                    | Finanzergebnis                                                                                                    | 692.040                                                                                                    | -469.850                                                                                                    | -329.450                                                                                                    |                                                                                                    | 456.550                                                                                                    | 547.350                                                                                                    | 643.250                                                                                          |                                                                                                    |            |     |  |
|                                                                                                    |                                                                                                    | Jahresergebnis                                                                                                    | -732.571                                                                                                    | -2.579.880                                                                                                    | -1.938.961                                                                                                    |                                                                                                    | 519                                                                                                    | 155.805                                                                                                    | 1.035.279                                                                                        | /                                                                                                    |            |     |  |
|                                                                                                    |                                                                                                    | Ergebnis aus der internen<br>Leistungsbeziehung                                                                                                    | 0                                                                                                    | 0                                                                                                    | 0                                                                                                    | -                                                                                                    | 0                                                                                                    | 0                                                                                                    | 0                                                                                                | -                                                                                                    |            |     |  |
|                                                                                                    |                                                                                                    | Ergebnis unter<br>Berücksichtigung interner<br>Leistungsbeziehungen                                                                                                    | -732.571                                                                                                    | -2.579.880                                                                                                    | -1.938.961                                                                                                    |                                                                                                    | 519                                                                                                    | 155.805                                                                                                    | 1.035.279                                                                                        |                                                                                                    |            |     |  |
|                                                                                                    |                                                                                                    | Entwicklung der ordentlichen Erträge und Aufwendungen ordentliche Erträge 2019 ordentliche                                                                                                    |                                                                                                    |                                                                                                    |                                                                                                    |                                                                                                    |                                                                                                    | e Aufwendungen                                                                                                    | 2019                                                                                             |                                                                                                    |            |     |  |
|                                                                                                    |                                                                                                    |                                                                                                    |                                                                                                    |                                                                                                    |                                                                                                    |                                                                                                    |                                                                                                    |                                                                                                    |                                                                                                  |                                                                                                    |            |     |  |
|                                                                                                    |                                                                                                    | 46.000.000                                                                                                    |                                                                                                    |                                                                                                    |                                                                                                    |                                                                                                    |                                                                                                    |                                                                                                    |                                                                                                  |                                                                                                    |            |     |  |
| liananah'a O                                                                                                    |                                                                                                    | ,                                                                                                    |                                                                                                    |                                                                                                    |                                                                                                    |                                                                                                    |                                                                                                    |                                                                                                    |                                                                                                  |                                                                                                    |            |     |  |
| Produkthaushalt<br>Produkthierarchi                                                                                                    | iktur<br>t                                                                                                    | t l                                                                                                    | Durch Klick<br>Zeilenbesch<br>Sachkonten                                                                                                    | auf die als I<br>riftungen w<br>gruppen sig                                                                                                    | Link gekenr<br>verden die<br>chtbar                                                                                                    | nzeich<br>dazug                                                                                                    | neten<br>ehörigen                                                                                             |                                                                                                    |                                                                                                  | ٩                                                                                                    |            |     |  |
| Produkthaushalt<br>Produkthierarchi<br>2019<br>Anzeigen<br>Gesamthausf<br>+ 1.11 - Inne<br>+ 1.12 - Sich                                                                                                    | iktur<br>t<br>ie<br>v<br>v<br>t<br>tott<br>ere Verwaltung<br>ere Verwaltung<br>herheit und Ordnung                                                                                                    | J<br>LINDLAI<br>tradifioneli                                                                                                    | Durch Klick<br>Zeilenbesch<br>Sachkonten                                                                                                    | auf die als I<br>riftungen w<br>gruppen sic                                                                                                    | Link gekenn<br>verden die<br>chtbar<br>GH - Gesamtha<br>(Gesamthaush                                                                                                    | nzeich<br>dazug<br>aushalt                                                                                                    | neten<br>gehörigen<br>HPL-                                                                                    | -Entwurf-2019.pdf                                                                                                    |                                                                                                  | ٩                                                                                                    |            |     |  |
| Produkthaushalt<br>Produkthierarchi<br>2019<br>Anzeigen<br>Cesamthausi<br>1.11 - Inne<br>1.12 - Sich<br>1.22 - Sich<br>1.25 - Kult                                                                                                    | kktur t t t t t t t t t t t t t t t t t t                                                                                                    |                                                                                                    | Durch Klick<br>Zeilenbesch<br>Sachkonten                                                                                                    | auf die als I<br>riftungen w<br>gruppen sic                                                                                                    | Link gekenn<br>verden die<br>chtbar<br>GH - Gesamtha<br>(Gesamthaush<br>Ergebnisp                                                                                                    | nzeich<br>dazug<br>aushalt<br><sup>nalt)</sup>                                                                                       | neten<br>gehörigen<br>HPL                                                                                     | Entwurf-2019.pdf                                                                                                    |                                                                                                  | ٩                                                                                                    |            |     |  |
| Produkthaushalt<br>Produkthierarchi<br>2019<br>Cesamthausi<br>+ 1.11 - Inne<br>+ 1.22 - Sch<br>+ 1.25 - Kult<br>+ 1.31 - Sozi<br>+ 1.36 - Kinc                                                                                                    | iktur  t t ie  v v is is v v v v v v v v v v v v v v                                                                                                    | 3<br>LINDLAI<br>traditionell                                                                                                    | Durch Klick<br>Zeilenbesch<br>Sachkonten                                                                                                    | auf die als I<br>riftungen w<br>gruppen sid                                                                                                    | Link gekenn<br>verden die<br>chtbar<br>GH - Gesamtha<br>(Gesamthaush<br>Ergebnisp                                                                                                    | nzeich<br>dazug<br>aushalt<br>halt)<br>blan                                                                                          | neten<br>gehörigen<br>HPL                                                                                     | Entwurf-2019.pdf                                                                                                    | P 2072                                                                                           | Q                                                                                                    |            |     |  |
| <ul> <li>Produkthaushalt</li> <li>Produkthierarchi</li> <li>2019</li> <li>Anzeigen</li> <li>Gesamthausi</li> <li>1.11 - Inne</li> <li>1.12 - Sich</li> <li>1.21 - Sch</li> <li>1.25 - Kult</li> <li>1.31 - Sozi</li> <li>1.36 - Kinc</li> <li>1.41 - Ges</li> </ul>                                                                                                    | kktur<br>t<br>ie<br>retur<br>retverwaltung<br>rer Verwaltung<br>rer Verwaltung<br>ulträgeraufgaben<br>tur<br>tur<br>tur<br>tur<br>tur<br>der Jugend- und Familienhilfe<br>sundheitsdienste                                                                  | 3<br>LINDLAI<br>traditionell                                                                                                    | Durch Klick<br>Zeilenbesch<br>Sachkonten<br>R                                                                                                    | euf die als I<br>riftungen w<br>gruppen sid<br>P 2018<br>4124510                                                                                                    | Link gekenn<br>verden die<br>chtbar<br>GH - Gesamtha<br>(Gesamthaush<br>Ergebnisp<br>P 2019<br>42 939 978                                                                                            | nzeich<br>dazug<br>aushalt<br>nalt)<br>Dian                                                                                          | neten<br>gehörigen<br>HPL<br>P 2020<br>43 922 035                                                             |                                                                                                    | P 2022<br>46.658 392                                                                             | Q<br>Trend                                                                                                    |            |     |  |
| Produkthaushalt<br>Produkthaushalt<br>Produktherarch<br>2019<br>C Anzeigen<br>* 112 - Sich<br>* 122 - Sich<br>* 125 - Kult<br>* 131 - Sozi<br>* 134 - Sozi<br>* 141 - Ges<br>* 142 - Spo<br>* 142 - Spo<br>* 142 - Spo<br>* 142 - Spo<br>* 142 - Spo<br>* 142 - Spo<br>* 145 - Statt                                                                                                    | kktur  t t ie  v v kur  kur  t t u v v kur kur kur kur kur kur kur kur kur kur                                                                                                    | 3<br>LINDLAI<br>tradifionell<br>Undertliche Erträge<br>Ordentliche Erträge                                                                                                    | Durch Klick<br>Zeilenbesch<br>Sachkonten<br>R                                                                                                    | P 2018<br>41.245.510<br>43.355.540                                                                                                    | Link gekenn<br>verden die<br>chtbar<br>GH - Gesamtha<br>(Gesamthaush<br>Ergebnisp<br>2019<br>42,939,978<br>44 549,490                                                                                | nzeich<br>dazug<br>aushalt<br>aatt)<br>blan                                                                                          | neten<br>gehörigen<br>HPL-<br>P 2020<br>43.922.036<br>44.378.067                                              | P 2021<br>45,663.901<br>46,055.446                                                                                    | P 2022<br>46.658.392<br>46.268.863                                                               | Q<br>Trend                                                                                                    |            |     |  |
| Produkthaushalt<br>Produkthaushalt<br>Produkthierarch<br>2019                                                                                                    | kktur<br>t<br>ie<br>ie<br>v<br>v<br>halt<br>ere Verwaltung<br>herheit und Ordnung<br>ulträgeraufgaben<br>tur<br>iale Leistungen<br>der-Jugend- und Familienhilfe<br>umdheitsdienste<br>rtförderung<br>umdheiste                                             | J<br>LINDLAI<br>trail/ioneil<br>ung<br>Ordentliche Erträge<br>Ordentliche Aufwendungen                                                                                                    | Durch Klick<br>Zeilenbesch<br>Sachkonten<br>R<br><u>E 2017</u><br>40251332<br>41675943                                                                                                    | P 2018<br>41.245.510<br>43.355.540                                                                                                    | Link gekenn<br>verden die<br>chtbar<br>GH - Gesamtha<br>(Gesamthaush<br>Ergebnisp<br>P 2019<br>42.939.978<br>44.549.489                                                                              | nzeich<br>dazug<br>aushalt<br>halt)                                                                                                  | neten<br>;ehörigen<br>HPL-<br>P 2020<br>43.522.036<br>44.378.067                                              | P 2021<br>45.663.901<br>46.055.446                                                                                    | P 2022<br>46 658 392<br>46 266 363                                                               | Trend                                                                                                    |            |     |  |
| Produkthaushalt<br>Produkthaushalt<br>Produkthaushalt<br>Produktherarch<br>2019<br>2 Anzeigen<br>112 - Isch<br>112 - Sich<br>112 - Sich<br>112 - Sich<br>113 - Sozi<br>136 - Kinc<br>141 - Ges<br>142 - Spo<br>151 - Rau<br>152, Rau<br>152, Rau<br>152, Rau<br>152, Rau<br>152, Rau                                                                                                    | iktur  t t ie  e Verwaltung herheit und Ordnung ulträgeraufgaben tur iale Leistungen der-Jugend- und Familienhilfe sundheitsdienste vrtförderung miniche Planung und Entwicklung en und Wohnen Ontenhierarchie                                              | J<br>LINDLAI<br>trailfionell<br>gung<br>Ordentliche Erträge<br>Ordentliche Aufwendungen                                                                                                    | Durch Klick<br>Zeilenbesch<br>Sachkonten<br>R<br>E 2017<br>40.251.332<br>41.675.943                                                                                                    | euf die als I<br>riftungen v<br>gruppen sid<br>41245510<br>43355540                                                                                                   | Link gekenn<br>verden die<br>chtbar<br>GH - Gesamtha<br>(Gesamthaush<br>Ergebnisp<br>P 2019<br>42.939.978<br>44.549.489                                                                              | aushalt<br>aushalt<br>blan                                                                                                    | neten<br>;ehörigen<br>HPL-<br>P 2020<br>43.922.036<br>44.378.067                                              | P 2021<br>45.663.901<br>46.055.446                                                                                    | P 2022<br>46.658.392<br>46.266.363<br>029<br>× 555                                               | Trend                                                                                                    |            |     |  |
| Produkthaushalt<br>Produkthaushalt<br>Produkthierarch<br>2019<br>2019<br>20                                                                                                    | iktur  t t t t t t t t t t t t t t t t t t                                                                                                    | 3<br>LINDLAI<br>tradifionell<br>ung<br>Ordentliche Erträge<br>Ordentliche Aufwendungen                                                                                                    | Durch Klick<br>Zeilenbesch<br>Sachkonten<br>R<br><u>E 2017</u><br>40251332<br>41675943                                                                                                    | euf die als I<br>riftungen v<br>gruppen sid<br>41245310<br>43355540                                                                                                   | Link gekenn<br>verden die<br>chtbar<br>GH - Gesamtha<br>(Gesamthaush<br>Ergebnisp<br>P 2019<br>42.939.978<br>44.549.489                                                                              | nzeich<br>dazug<br>aushalt<br>aalt)<br>Dian                                                                                          | neten<br>gehörigen<br>HPL-<br>P 2020<br>43 922 036<br>44 378 067                                              | P 2021<br>45.663.901<br>46.055.446                                                                                    | P 2022<br>46.658 392<br>46.266 363<br>229<br><b>25</b> 0                                         | Trend                                                                                                    |            |     |  |
| Produkthaushalt<br>Produkthaushalt<br>Produktherarch<br>2019<br><b>X</b> Anzeigen<br><b>X</b> 111 - Inne<br>112 - Sch<br>121 - Sch<br>121 - Sch<br>122 - Sch<br>132 - Sch<br>133 - Sozi<br>142 - Sopi<br>152 - Rau<br>152 - Rau<br>153<br>155<br>155<br>155<br>155                                                                                                    | kktur  t t t t t t t t t t t t t t t t t t                                                                                                    | 3<br>EINDLA<br>tradflonell<br>Urdentliche Erträge<br>Ordentliche Aufwendungen                                                                                                    | Durch Klick<br>Zeilenbesch<br>Sachkonten<br>R<br><u>E 2017</u><br>40251332<br>41675943                                                                                                    | P 2018<br>41 245510<br>43 255540                                                                                                    | Link gekenn<br>verden die<br>chtbar<br>GH - Gesamthau<br>(Gesamthaush<br>Ergebnisp<br>P 2019<br>42,939,978<br>44,549,489                                                                             | nzeich<br>dazug<br>aushalt<br>aalt)<br>Dian                                                                                          | neten<br>gehörigen<br>HPL-<br>P 2020<br>43.922.036<br>44.378.067                                              | P 2021<br>45.663.901<br>46.055.446                                                                                    | P 2022<br>46.658.392<br>46.266.363<br>250<br>250                                                 | Trend                                                                                                    |            |     |  |
| Produkthaushalt<br>Produkthaushalt<br>Produktherarch<br>2019                                                                                                    | iktur  t t ie  ie  vervaltung ere Verwaltung herheit und Ordnung ulträgeraufgaben tur iale Leistungen der-Jugend- und Familienhilfe umdheitsdienste ertförderung umdheitsdienste ertförderung en und Mohane  vertentienen dahnliche versteuern und ahnliche | 2<br>E2017<br>26 518 658<br>2 8 28                                                                                                    | Durch Klick<br>Zeilenbesch<br>Sachkonten<br>R<br><u>E 2017</u><br>40.251.332<br>41.675.943<br>P 2018 P 2<br>205.000 30.162                                                                                                    | P 2018<br>41.245.510<br>43.355.540<br>2019 Abw<br>.000 J                                                                                                    | Link gekenn<br>verden die<br>chtbar<br>GH - Gesamtha<br>(Gesamthaush<br>Ergebnisp<br>P 2019<br>42.939.978<br>44.549.489<br>P 2020<br>31.241.000                                                      | nzeich<br>dazug<br>aushalt<br>halt)<br>blan                                                                                          | P 2020<br>43.922.036<br>44.378.067<br>P 2021<br>2254.000                                                      | P 2021<br>45.663.901<br>46.055.446<br>7 2022 Trend<br>33.420.000                                                      | P 2022           46.658.332           46.266.363           250           000           250       | Trend                                                                                                    |            |     |  |
| Produkthaushalt<br>Produkthaushalt<br>Produkthierarch<br>2019<br><b>C</b> Anzeigen<br><b>111</b> - Inne<br><b>112</b> - Sich<br><b>122</b> - Sich<br><b>122</b> - Sich<br><b>122</b> - Sich<br><b>122</b> - Sich<br><b>122</b> - Sich<br><b>123</b> - Soz<br><b>136</b> - Kinne<br><b>136</b> - Kinne<br><b>137</b> - Soz<br><b>136</b> - Kinne<br><b>137</b> - Soz<br><b>136</b> - Kinne<br><b>137</b> - Soz<br><b>136</b> - Kinne<br><b>137</b> - Soz<br><b>136</b> - Kinne<br><b>137</b> - Soz<br><b>136</b> - Kinne<br><b>137</b> - Soz<br><b>136</b> - Kinne<br><b>137</b> - Soz<br><b>136</b> - Kinne<br><b>137</b> - Soz<br><b>136</b> - Kinne<br><b>137</b> - Soz<br><b>136</b> - Kinne<br><b>137</b> - Soz<br><b>136</b> - Kinne<br><b>137</b> - Soz<br><b>136</b> - Kinne<br><b>137</b> - Soz<br><b>138</b> - Kinne<br><b>138</b> - Soz<br><b>138</b> - Kinne<br><b>138</b> - Soz<br><b>139</b> - Soz<br><b>139</b> - Soz<br><b>159</b> - Soz<br><b>159</b> - Soz<br><b></b> | iktur  t t ie  ie  v v v v v v v v v v v v v v v v                                                                                                    | J<br>Crdentliche Erträge<br>Ordentliche Aufwendungen<br>E 2017<br>26 918 698 28 9<br>Tr 450                                                                                                    | Durch Klick<br>Zeilenbesch<br>Sachkonten<br>R<br><u>2018</u><br><u>2018</u><br><u>2018</u><br><u>2000</u><br><u>2000</u><br><u>2000</u><br><u>2000</u>                                                                                                    | P 2018<br>41.245.510<br>43.355.540<br>2019 Abw<br>0000 2<br>000 5                                                                                                    | Link gekenn<br>verden die<br>chtbar<br>GH - Gesamtha<br>(Gesamthaush<br>Ergebnisp<br>9 2019<br>42 939 978<br>44 549 489<br>9<br>9 2020<br>31 241.000<br>116.000                                      | nzeich<br>dazug<br>aushalt<br>haut)<br>blan<br>atw<br>e                                                                              | P 2020<br>43 922 036<br>44 378 067<br>P 2021<br>2 254 000<br>115 000                                          | P 2021<br>45.663.901<br>46.055.446<br>33.420.000<br>115.000                                                           | P 2022<br>46 658 392<br>46 266 363<br>22<br>250<br>250<br>279                                    | Crend                                                                                                    |            |     |  |
| Produkthaushalt<br>Produkthaushalt<br>Produktherarch<br>2019<br><b>X</b> Anzeigen<br><b>X</b> Anzeigen<br><b>X</b> 111 - Innt<br>1 121 - Sch<br>1 121 - Sch<br>1 121 - Sch<br>1 121 - Sch<br>1 121 - Sch<br>1 121 - Sch<br>1 131 - Sozi<br>1 136 - Kin<br>1 141 - Ges<br>1 152 - Rait<br>1 153 - Rait<br>1 155 - Rait<br>1 157 - Rait<br>1 156<br>1 157<br>1 161<br><i>B</i>                                                                                                    | kktur  t t t t t t t t t t t t t t t t t t                                                                                                    | J<br>LINDLAI<br>traditionell<br>Cordentliche Erträge<br>Ordentliche Aufwendungen<br>E 2017<br>26.918.698 28.9<br>Tr450 2<br>4.580.303 4                                                                                                    | Durch Klick           Zeilenbesch         Sachkonten           Sachkonten         E2017           40.251.332         41.675.943           955.000         30.162           120.000         117           9050.000         4.700                                                                                                    | eauf die als I<br>riftungen v<br>gruppen sid<br>41245510<br>43355540<br>2019 Abw<br>2000 ←<br>2000 ←                                                                  | Link gekenn<br>verden die<br>chtbar<br>GH - Gesamthau<br>(Gesamthaush<br>Ergebnisp<br>9 2019<br>42.939.978<br>44 549.489<br>9 2020<br>31.241.000<br>116.000<br>4.760.000                             | nzeich<br>dazug<br>aushalt<br>aushalt<br>alth                                                                                        | P 2020<br>43.922.036<br>44.378.067<br>P 2021<br>2 254.000<br>115.000<br>4 810.000                             | P 2021<br>45.663.901<br>46.055.446<br>33.420.000<br>1115.000<br>4.860.000                                             | P 2022<br>46.658.392<br>46.266.363<br>250<br>250<br>250<br>279<br>0                              | Q       Trend       Image: Image of the second second |            |     |  |
| eraronie - Stru<br>Produkthaushalt<br>Produktherarch<br>2019                                                                                                    | kktur  t t t t t t t t t t t t t t t t t t                                                                                                    | 2<br>2<br>2<br>2<br>2<br>2<br>5<br>1<br>2<br>5<br>1<br>2<br>5<br>1<br>2<br>5<br>1<br>2<br>5<br>1<br>2<br>5<br>1<br>2<br>5<br>1<br>2<br>5<br>1<br>2<br>5<br>1<br>2<br>5<br>2<br>1<br>3<br>2<br>3<br>3<br>2<br>3<br>3<br>4<br>4<br>5<br>3<br>1<br>3<br>1<br>1<br>1<br>1<br>1<br>1<br>1<br>1<br>1<br>1<br>1<br>1<br>1 | Durch Klick<br>Zeilenbesch<br>Sachkonten<br>R<br>E2017<br>40251332<br>41675943<br>P2018 P2<br>465.000 30.162<br>120.000 117<br>100 000 120                                                                                                    | P 2018       41245510       43355540       2019       Abw       2000       201       Abw       2010       2011       2012       2013       2014       2015       2015 | Link gekenn<br>verden die<br>chtbar<br>GH - Gesamthau<br>(Gesamthaush<br>P 2019<br>42.939.978<br>44.549.489<br>P 2020<br>31.241.000<br>116.000<br>4.760.000                                          | nzeich<br>dazug<br>aushalt<br>aushalt<br>)<br>)<br>)<br>)<br>)<br>)<br>)<br>)<br>)<br>)<br>)<br>)<br>)<br>)<br>)<br>)<br>)<br>)<br>) | P 2020<br>43 922 036<br>44 378 067<br>9 2021<br>2 2254 000<br>115 000<br>4 810 000                            | P 2021           45.663.901         46.055.446           33.420.000         4.80.000                                  | P 2022<br>46.658.392<br>46.266.363<br>250<br>250<br>250<br>279<br>0                              | Q       Trend       Ø       Ø                                                                                                    |            |     |  |
| Produkthaushalt<br>Produkthaushalt<br>Produkthierarch<br>2019                                                                                                    | kktur  t t t t t t t t t t t t t t t t t t                                                                                                    | 2<br>2<br>2<br>2<br>2<br>2<br>2<br>3<br>1<br>3<br>2<br>4<br>5<br>3<br>3<br>4<br>5<br>5<br>5<br>5<br>5<br>5<br>5<br>5<br>5<br>5<br>5<br>5<br>5                                                                                                    | Durch Klick<br>Zeilenbesch<br>Sachkonten<br>R<br>E 2017<br>40.251.332<br>41.675.943<br>P 2018<br>P 2018 | P 2018<br>41.245.510<br>43.355.540<br>2019 Abw<br>2000 2<br>Bei ansch<br>Sachkontt<br>dargestel                                                                       | Link gekenr<br>verden die<br>chtbar<br>GH - Gesamtha<br>(Gesamthaush<br>Ergebnisp<br>P 2019<br>42.939.978<br>44.549.489<br>P 2020<br>31.241.000<br>116.000<br>4.760.000<br>ließender A<br>engruppe v | aushalt<br>aushalt<br>blan<br>3:<br>3:<br>4Auswa<br>werde                                                                            | P 2020<br>43.922.036<br>44.378.067<br>P 2021<br>2254.000<br>115.000<br>48.10.000<br>while iner<br>n die Detai | Entwurf-2019 pdf<br>Entwurf-2019 pdf<br>45 663 901<br>46 055 446<br>33 420 000<br>115 000<br>4 860 000<br>Is je Konto | P 2022<br>46 658 392<br>46 266 363<br>250<br>250<br>279<br>0<br>279<br>0<br>279<br>0<br>279<br>0 | Q       Trend       Ø       Ø                                                                                                    |            |     |  |

## Hinweise zur Benutzung des interaktiven Haushalt der Gemeinde Lindlar

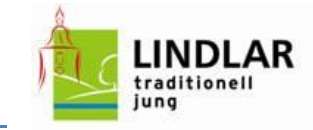

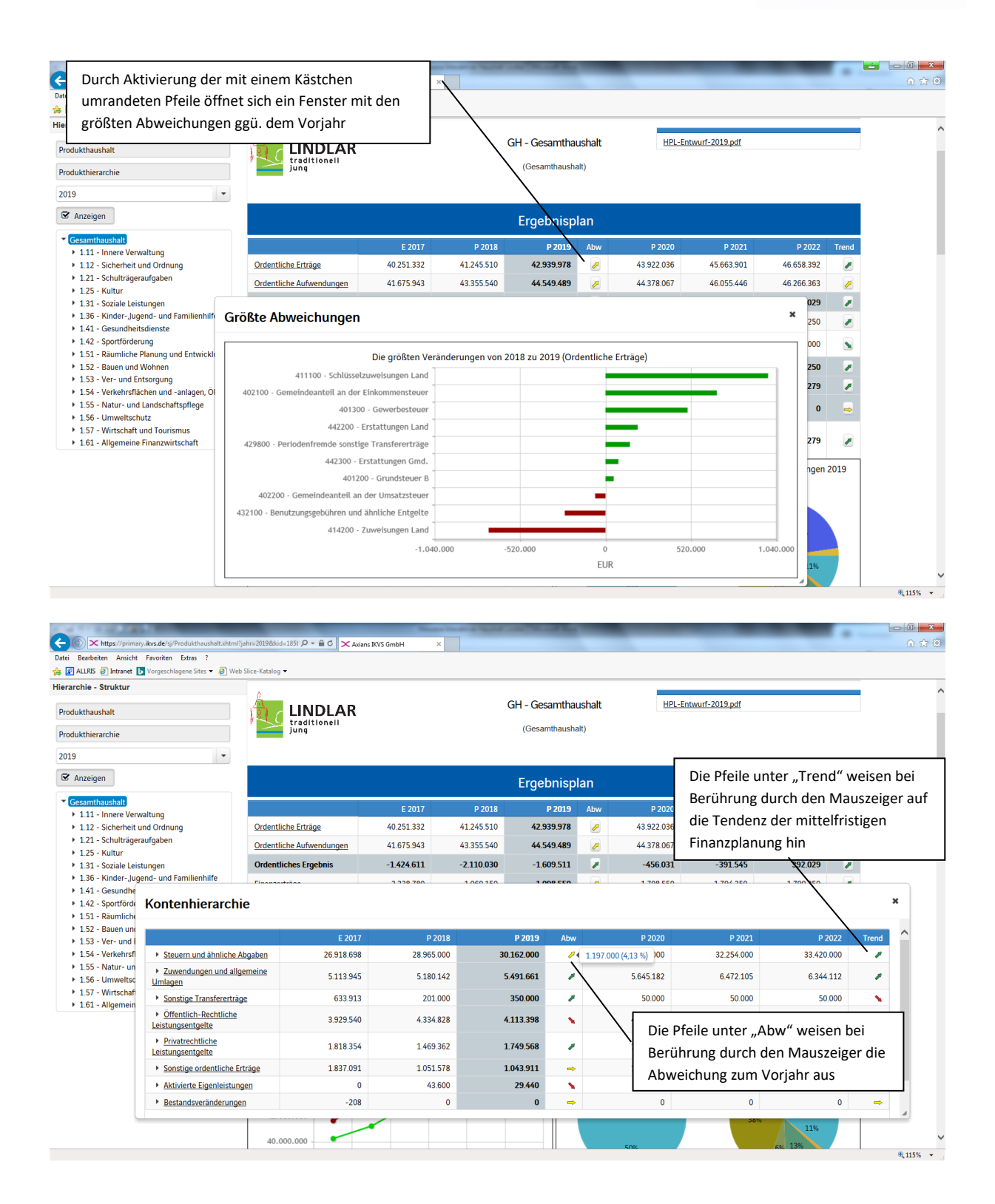

## Hinweise zur Benutzung des interaktiven Haushalt der Gemeinde Lindlar

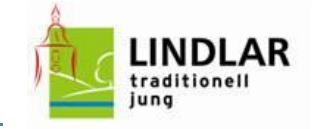

| ei Bearbeiten Ansicht Favoriten Extras :                                                                                                    | ah Slice-Katalog 💌                                                  |                             |                         |                    |                |                  |             |                      |       |
|----------------------------------------------------------------------------------------------------|---------------------------------------------------------------------|-----------------------------|-------------------------|--------------------|----------------|------------------|-------------|----------------------|-------|
| rarchie - Struktur                                                                                                    | eo ance natarog -                                                   |                             |                         |                    |                |                  |             |                      |       |
| odukthaushalt                                                                                                    |                                                                     |                             |                         | Ergebnisp          | lan            |                  |             |                      |       |
| rodukthierarchie                                                                                                    |                                                                     | E 2017                      | P 2018                  | P 2019             | Abw            | P 2020           | P 2021      | P 2022               | Trend |
| 119                                                                                                    | Ordentliche Erträge                                                 | 40.251.332                  | 41.245.510              | 42.939.978         |                | 43.922.036       | 45.663.901  | 46.658.392           | 1     |
| Z Anzeigen                                                                                                    | Ordentliche Aufwendungen                                            | 41.675.943                  | 43.355.540              | 44.549.489         | 2              | 44.378.067       | 46.055.446  | 46.266.363           | 2     |
|                                                                                                    | Ordentliches Ergebnis                                               | -1.424.611                  | -2.110.030              | -1.609.511         | 1              | -456.031         | -391.545    | 392.029              | 1     |
| Gesamthaushalt     1.11 - Innere Verwaltung                                                                                                    | Finanzerträge                                                       | 2.238.780                   | 1.060.150               | 1.098.550          | 2              | 1.798.550        | 1.794.350   | 1.790.250            |       |
| <ul> <li>1.12 - Sicherheit und Ordnung</li> <li>1.21 - Schulträgeraufgaben</li> </ul>                                                                                                    | Zinsen und sonstige<br>Finanzaufwendungen                           | 1.546.739                   | 1.530.000               | 1.428.000          |                | 1.342.000        | 1.247.000   | 1.147.000            |       |
| <ul> <li>1.25 - Kultur</li> <li>1.21 - Seziale Leistungen</li> </ul>                                                                                                    | Finanzergebnis                                                      | 692.040                     | -469.850                | -329.450           | 2              | 456.550          | 547.350     | 643.250              | 1     |
| <ul> <li>1.31 - Soziale Leistungen</li> <li>1.36 - Kinder-, Jugend- und Familienhilfe</li> </ul>                                                                                         | Jahresergebnis                                                      | -732.571                    | -2.579.880              | -1.938.961         | 1              | 519              | 155.805     | 1.035.279            | 2     |
| <ul> <li>1.41 - Gesundheitsdienste</li> <li>1.42 - Sportförderung</li> </ul>                                                                                                    | Ergebnis aus der internen<br>Leistungsbeziehung                     | 0                           | 0                       | 0                  | -              | 0                | 0           | 0                    | -     |
| <ul> <li>1.51 - Räumliche Planung und Entwicklung</li> <li>1.52 - Bauen und Wohnen</li> <li>1.53 - Ver- und Entsorgung</li> </ul>                                                        | Ergebnis unter<br>Berücksichtigung interner<br>Leistungsbeziehungen | -732.571                    | -2.579.880              | -1.938.961         |                | 519              | 155.805     | 1.035.279            |       |
| <ul> <li>1:54 - Verkehrsflächen und -anlagen, OPNV</li> <li>1:55 - N</li> <li>1:56 - N</li> <li>Durch Überfahrer</li> <li>1:57 - W</li> <li>1:61 - A</li> <li>Bezeichnung der</li> </ul> | n mit der Maus werd<br>Sachkontengruppe s                           | en in der Gr<br>owie Beträg | afik die<br>ge angezeig | t                  | ordentlie      | che Erträge 2019 | ordentliche | e Aufwendungen       | 2019  |
|                                                                                                    | H1000.000<br>42.000.000<br>38.000.000                               | 2018 0 2019 0               | Steuern und ähnli       | che Abgaben, 30.16 | 7%<br>€2.000 € | 50%              | 38%         | 26%<br>11%<br>6% 13% |       |
|                                                                                                    | Ordentliche Erträge                                                 | dentliche Aufwendung        | gen                     | - 2022             |                |                  |             |                      |       |

| Attps://primary.ikvs.de/sj/Produkthaushalt.xhtml | Pjahr=2019&kid=1851 P + ≧ C × Axians IKVS GmbH | ×                    |                           |                |                 | 6 🛱 🥨          |
|--------------------------------------------------|------------------------------------------------|----------------------|---------------------------|----------------|-----------------|----------------|
| Datei Bearbeiten Ansicht Favoriten Extras :      | h Slice Katalog 💌                              |                      |                           |                |                 |                |
| ALLING C Intranet Vorgeschingene sites • E we    |                                                |                      |                           |                |                 |                |
| lierarchie - Struktur                            | 42.000.000                                     |                      | 9%                        | 38%            |                 | ^              |
| Bradulthausbalt                                  |                                                |                      |                           | 00.0           | 11%             |                |
| FIGUREIIaushait                                  | 40.000.000                                     |                      | 50%                       | 64             | 13%             |                |
| Produkthierarchie                                |                                                |                      |                           |                |                 |                |
|                                                  | 38.000.000                                     | D 2020 D 2021 D 2022 |                           |                |                 |                |
| 2019                                             | E 2017 F 2018 F 2017                           | F 2020 F 2021 F 2022 |                           |                |                 |                |
| 🗹 Anzeigen                                       | Ordentliche Erträge Ordentliche Aufwende       | ingen                |                           |                |                 |                |
| Gesamthaushalt                                   |                                                | Aufteilung des Erg   | ebnisses (Produktbereich) | >              |                 |                |
| 1.11 - Innere Verwaltung                         |                                                |                      |                           |                | T               |                |
| 1.12 - Sicherheit und Ordnung                    | 1.11 - Innere Verwaltung                       |                      |                           |                |                 |                |
| 1.21 - Schulträgeraufgaben                       |                                                |                      |                           |                |                 |                |
| <ul> <li>1.25 - Kultur</li> </ul>                | 1.12 - Sicherheit und Ordnung                  |                      |                           |                |                 |                |
| 1.31 - Soziale Leistungen                        |                                                |                      |                           |                |                 |                |
| 1.36 - Kinder-, Jugend- und Familienhilfe        | 1.21 - Schulträgeraufgaben                     |                      |                           |                |                 |                |
| 1.41 - Gesundheitsdienste                        | 1.21 - Schuttrageraulgaben                     |                      |                           |                |                 |                |
| 1.42 - Sportförderung                            |                                                |                      |                           |                |                 |                |
| 1.51 - Räumliche Planung und Entwicklung         | 1.25 - Kultur                                  |                      |                           |                |                 |                |
| 1.52 - Bauen und Wohnen                          |                                                |                      | <u>\</u>                  |                |                 |                |
| 1.53 - Ver- und Entsorgung                       | 1.31 - Soziale Leistungen                      |                      |                           |                |                 |                |
| 1.54 - Verkehrsflächen und -anlagen, ÖPNV        |                                                |                      |                           |                |                 |                |
| 1.55 - Natur- und Landschaftspflege              | 1.26 - Kinder- Jugend- und Familienhilfe       |                      |                           |                |                 |                |
| 1.56 - Umweltschutz                              | 1.50 - Kinder-Jodgend- und Familieninge        |                      | • `                       | Durch das Ank  | licken der Ba   | lken können    |
| 1.57 - Wirtschaft und Tourismus                  | -                                              |                      |                           |                | incitent der bu | intern konnien |
| 1.61 - Allgemeine Finanzwirtschaft               | 1.41 - Gesundheitsdienste                      |                      |                           | die nachgelage | erten Hierarc   | hie-Ebenen     |
|                                                  | 1.42 - Sportförderung                          |                      | -                         | geöffnet werd  | en              |                |
|                                                  |                                                |                      | -                         | -              |                 |                |
|                                                  | 1.51 - Räumliche Planung und Entwicklung       |                      |                           |                |                 |                |
|                                                  |                                                |                      | -                         |                |                 |                |
|                                                  | 1.52 - Bauen und Wohnen                        |                      |                           |                |                 |                |
|                                                  | 1.53 - Ver- und Entsorgung                     |                      | -                         |                |                 |                |
|                                                  |                                                |                      |                           |                |                 | ~              |
|                                                  | 1.3.54 VORKOBIERISCHOR UND SPISION ODNIV       |                      |                           |                |                 | # 115% +       |